# disk configuratie

### context

dit document beschrijft hoe je disken configureert in Qnap, meteen na de installatie van de nas

# storage pool

- 1. configureer je schijven in RAID opstelling.
- 2. Storage & snapshots > Storage > Storage/Snapshots: Create a storage Pool
- 3. selecteer de schrijven en kies de RAID opstelling:

| Create Storage Pool Wizard                                                                                                    |                  |                     |            |                |            |                   |    |
|----------------------------------------------------------------------------------------------------|------------------|---------------------|------------|----------------|------------|-------------------|----|
| To Introduction 🕮 Select Disk(s) 🖽 Configure 🥥 Summary                                                                          |                  |                     |            |                |            |                   |    |
| Select and configure disks: Enclosure Unit (Total: 1 Unit)(s): NAS Host (available disk(s): 2/4) Create SED secure storage pool |                  |                     |            |                |            |                   |    |
|                                                                                                    | n Disk           | Status Manufacturer | Model      | Туре           | Bus Type   | Capacity          |    |
| 6                                                                                                    | Disk 1           | Good Seagate        | ST4000VN00 | HOD            | SATA       | 3.64 TB           |    |
| 5                                                                                                    | Disk 2           | Good Seagate        | ST4000/N00 | HDD            | SATA       | 3.64 TB           |    |
| 5                                                                                                    | Selected 2 EM    |                     |            |                |            | Capacity: 3.63 TB |    |
| RA                                                                                                    | AID Type: RAID 1 | *                   |            | Hot Spare      | Disk: None | - 0               |    |
|                                                                                                    |                  |                     |            | D              |            |                   |    |
| Ca                                                                                                    | ncel             |                     |            |                | Be         | ick Nei           | ıt |
| Ca                                                                                                    | ancel            |                     |            | L <sup>o</sup> | Be         | ick Nei           | ıt |

4. Next-en tot je er bent.

### volume

- 1. maakt een logische indeling op je storage pool aan ivv
  - 1. volume: data voor gedeelde mappen
  - 2. iSCSI storage (zie: iSCSI)
- 2. Storage & snapshots > Storage > Storage/Snapshots: Create New Volume
- 3. kies **thin/thick** volume. Thin volume kent de ruimte dynamisch toe.

## meer info

voeg hier linken toe naar verdere uitleg

#### qnap

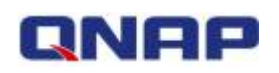

From: https://louslab.be/ - **Lou's lab** 

Permanent link: https://louslab.be/doku.php?id=qnap:disk\_configuratie

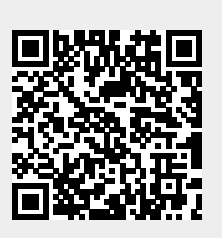

Last update: 2024/11/16 18:14